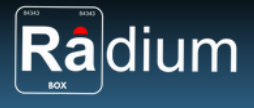

Phil Technologies (P) Limited

# **Radium Box**

## Step by Step Access AST300 L1 Driver Installation (Complete Guide | Windows)

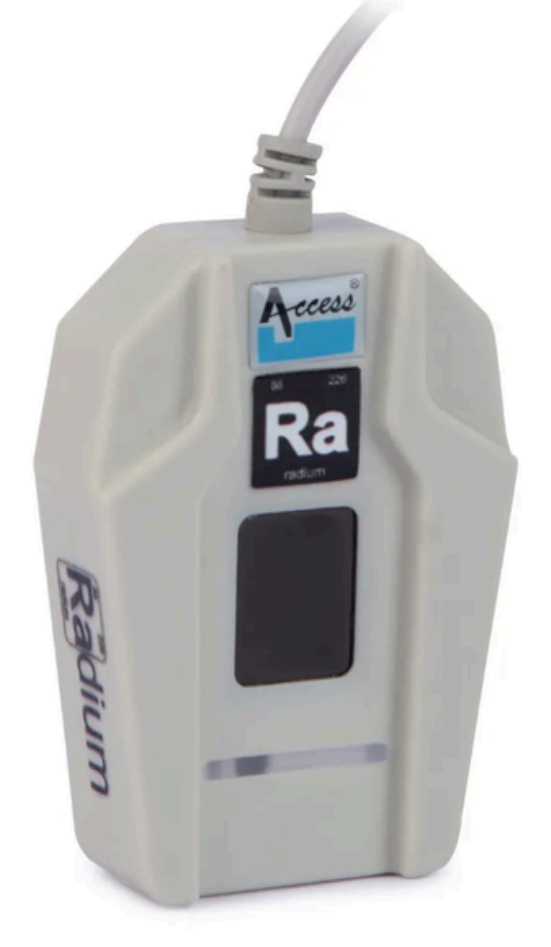

\*\*For easy RD installation & accessible for common people.

+91 84343 84343 | mail@radiumbox.com radiumbox.com

1312, 89 Hemkunt Chambers, Nehru Place, New Delhi -110 019
40-GF, Harmony Mall, Goregaon (W), Mumbai - 400 104

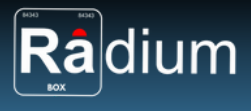

#### How To Download Access AST300 L1 Installation for Windows?

#### What is Access AST300 L1?

AST300 L1 Biometric Single Fingerprint Scanner is one of the most secure and accurate devices based on Aadhaar, UIDAI certified, and STQC accredited. It has security features such as RSA2048 and AES GCM-250 key generation for secure recording and storage of biometric data. This versatile scanner has an IP54-protected enclosure that protects the device from dust and water making it suitable for use in various fields It supports Windows, Android and Linux operating systems, making it portable and fully integrated. Meeting international standards like ISO 9001:ISO 14001:2015, ISO 27001:2018, introduced in 2015, the Access AST300 L1 provides fast and secure encrypted biometric and touchless data processing for various industries.

#### Technical Specifications for Access AST300 L1:

| Model:             | AST300 L1                              |
|--------------------|----------------------------------------|
| Certification:     | STQC & UIDAI                           |
| Sensor Technology: | Optical Fingerprint Sensor             |
| Resolution:        | 500 DPI                                |
| Capture Area:      | 15.2mm x 20.3mm                        |
| Connectivity:      | USB 2.0                                |
| RD Service:        | 1 Year included with the device        |
| OS Compatibility:  | Windows, Android                       |
| Image Format:      | ISO 19794-4, ANSI 378                  |
| Security Layer:    | Encrypted Data Transfer (L1 Compliant) |

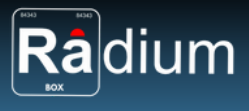

### Steps for Downloading Access AST300 L1 for Window:

**Step 1:** RD Service setup for Access AST300 L1 is available on our official website. Download Access AST300 L1 Driver by visiting the following link:

https://www.radiumbox.com/

| Radium                 | Products Services | Downloads   | I am sho                  | pping for       |             | Q          | <b>₩ishlis</b> | * 🛱 Cert 🔒      | igin         |               |
|------------------------|-------------------|-------------|---------------------------|-----------------|-------------|------------|----------------|-----------------|--------------|---------------|
| Categories             |                   | 4444        |                           |                 |             |            |                |                 | Today's Deal | Hot           |
| Biometric              | Radiun            | n           |                           |                 |             |            | í              | 1               | -            | ₹1999         |
| Electronics            | ACCE              | ESS & SECU  | RITY CONT                 | ROL             |             |            | Con Con        |                 | 4            |               |
| Computer & Peripherals | EXPLO             |             | BEST SELI                 | ERS!            |             |            |                |                 | 4            | \$3399        |
| Medical Devices        | 1.00              |             |                           |                 |             | 1          |                |                 |              |               |
| GPS Devices            | TRUSTED           | DESTINATIO  | EDS!                      | BIOMETRIC       | 1           |            |                |                 |              | <b>C</b> 3149 |
| RD Service             |                   |             |                           |                 | 7 .         |            |                | 2               | 4            | ₹3399         |
| Software               |                   |             |                           |                 |             |            | _              |                 |              |               |
| Encrypted Token        | <b>.</b>          |             | œ۵                        |                 | GPS         | Ŵ          |                | 02              | 8            | C2649         |
| View All               |                   | 103mil      | -0,00                     | 100 ATS         |             |            | 20             |                 | 4            | 0             |
|                        | Biometric         | Electronics | Computer &<br>Peripherals | Medical Devices | GP3 Devices | ND Service | Software       | Encrypted Token | <b>\$</b>    | <b>₹4599</b>  |

**Step 2:** After visiting our official website, click on the Download option that appears at the top of the home page. In the Download page, click on the Access AST300 L1

https://www.radiumbox.com/download

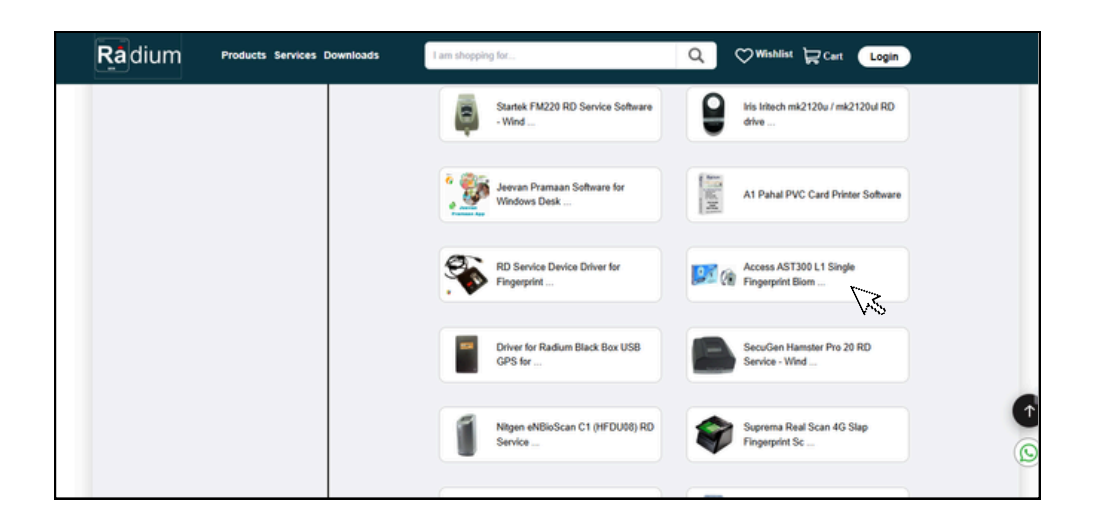

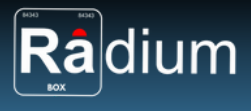

**Step 3:** You need to download [AST300 L1 Single Fingerprint Driver] from windows.

| Radium                 | Products Services Downloads                    | I am shopping for | Q                                        | ♥Wishlist ₩ Cart   | Login |   |
|------------------------|------------------------------------------------|-------------------|------------------------------------------|--------------------|-------|---|
| Your up to             | date version of dow                            | pload is ready    |                                          |                    |       |   |
| 1001 Up 10             | 14 Single Singerstat Biometric                 | Seeses            |                                          |                    |       |   |
| If you have registered | your biometric device for RD Service then cont | ocarimer          | rst do the registration of RD Service by | clicking Register. |       |   |
|                        |                                                |                   |                                          |                    |       |   |
| Downloading            | 100 %                                          |                   |                                          |                    |       |   |
| Downloading your file. | please wait                                    |                   |                                          |                    |       |   |
|                        |                                                |                   |                                          |                    |       |   |
| FOR NEW RD SERVI       | CE REGISTRATION                                |                   |                                          |                    |       |   |
|                        |                                                |                   |                                          |                    |       |   |
|                        |                                                |                   |                                          |                    |       |   |
|                        |                                                |                   |                                          |                    |       | 0 |
| 2                      |                                                |                   |                                          |                    | ٢     |   |

**Step 4:** First you need to setup ACPL L1RDService.

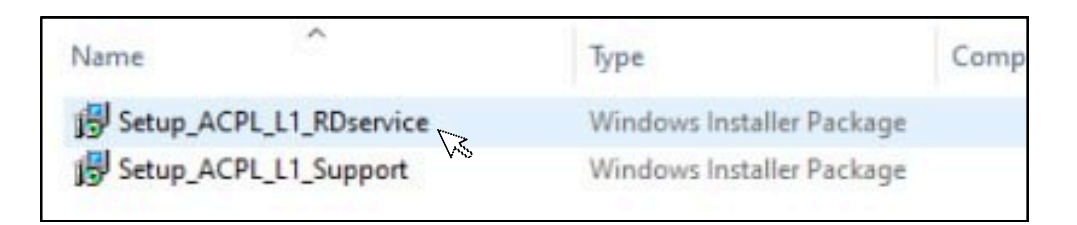

**Step 5:** Please wait to install.

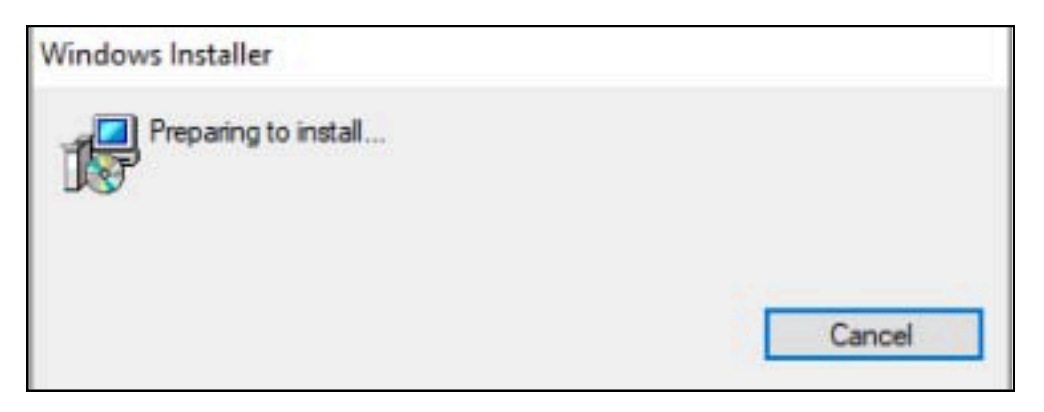

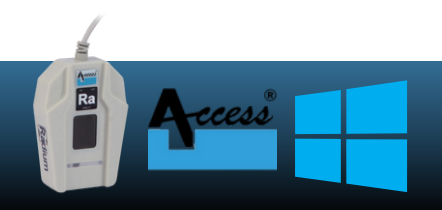

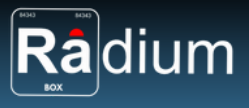

Step 6: You need to repair ACPL L1 RD Service.

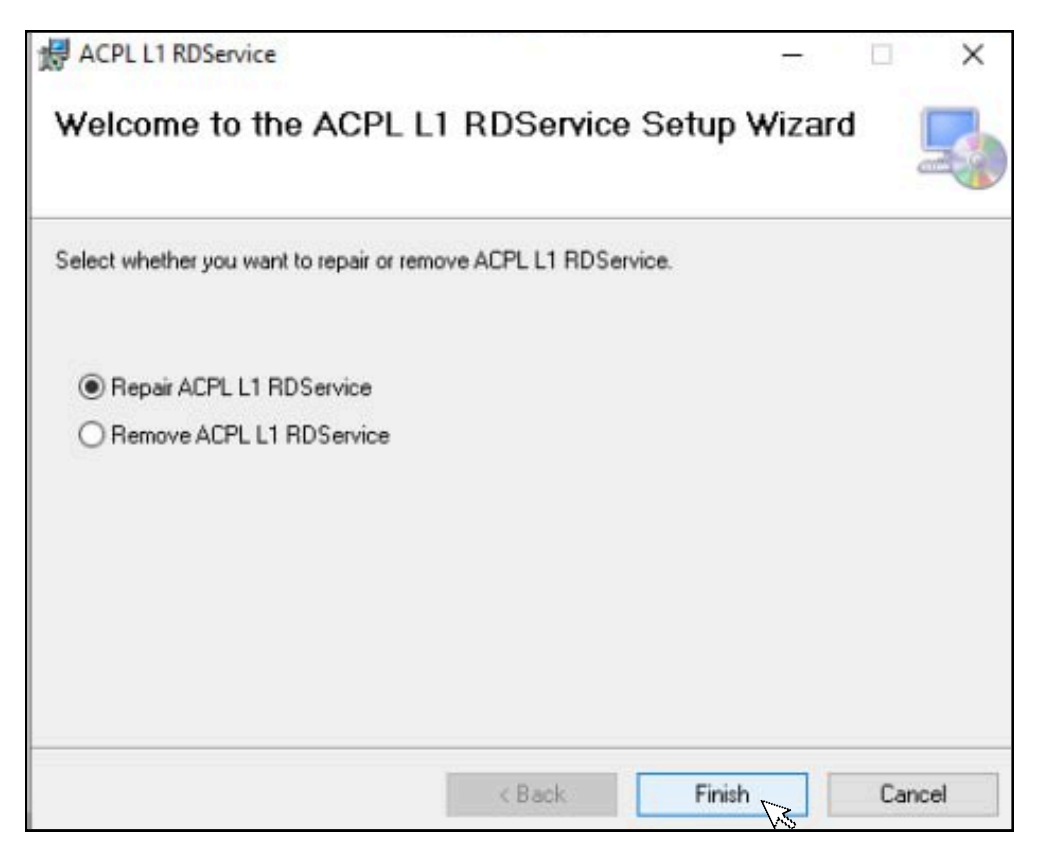

**Step 7:** You need to allow this app to make changes to your device.

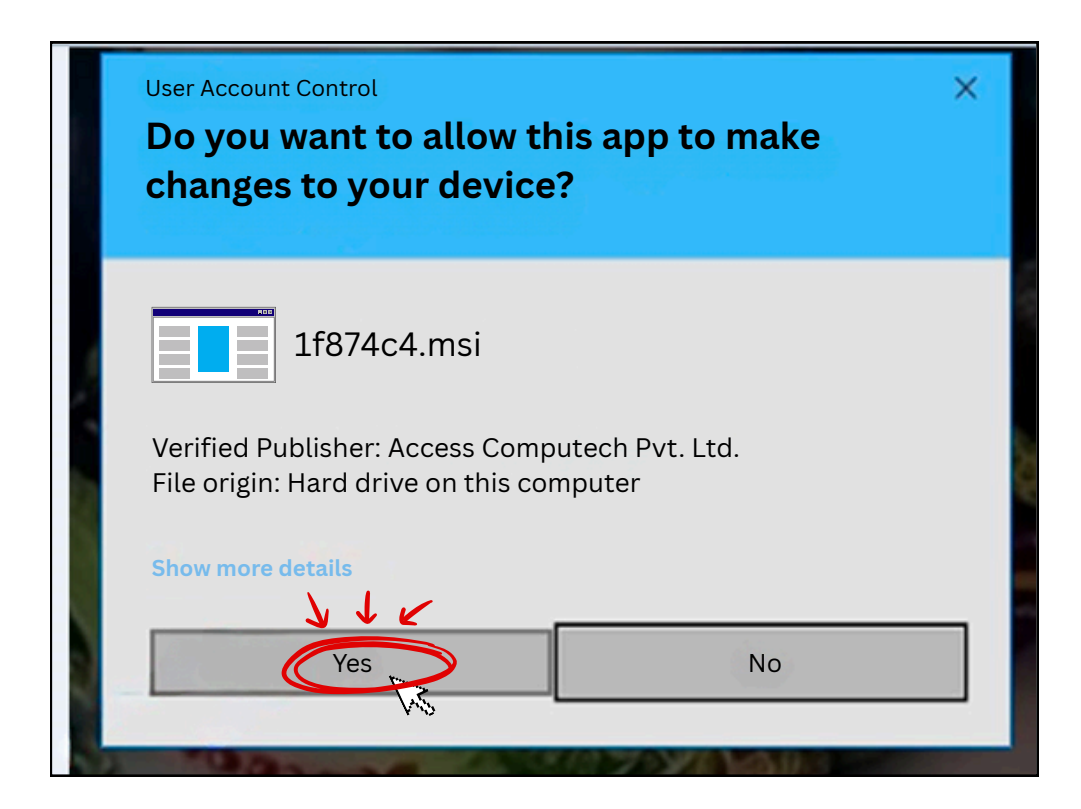

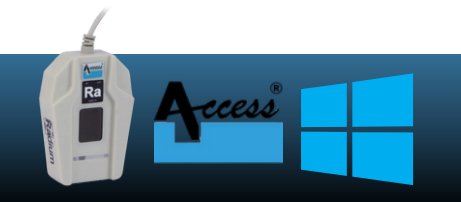

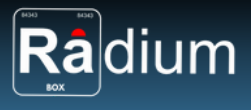

**Step 8:** Your installation is completed.

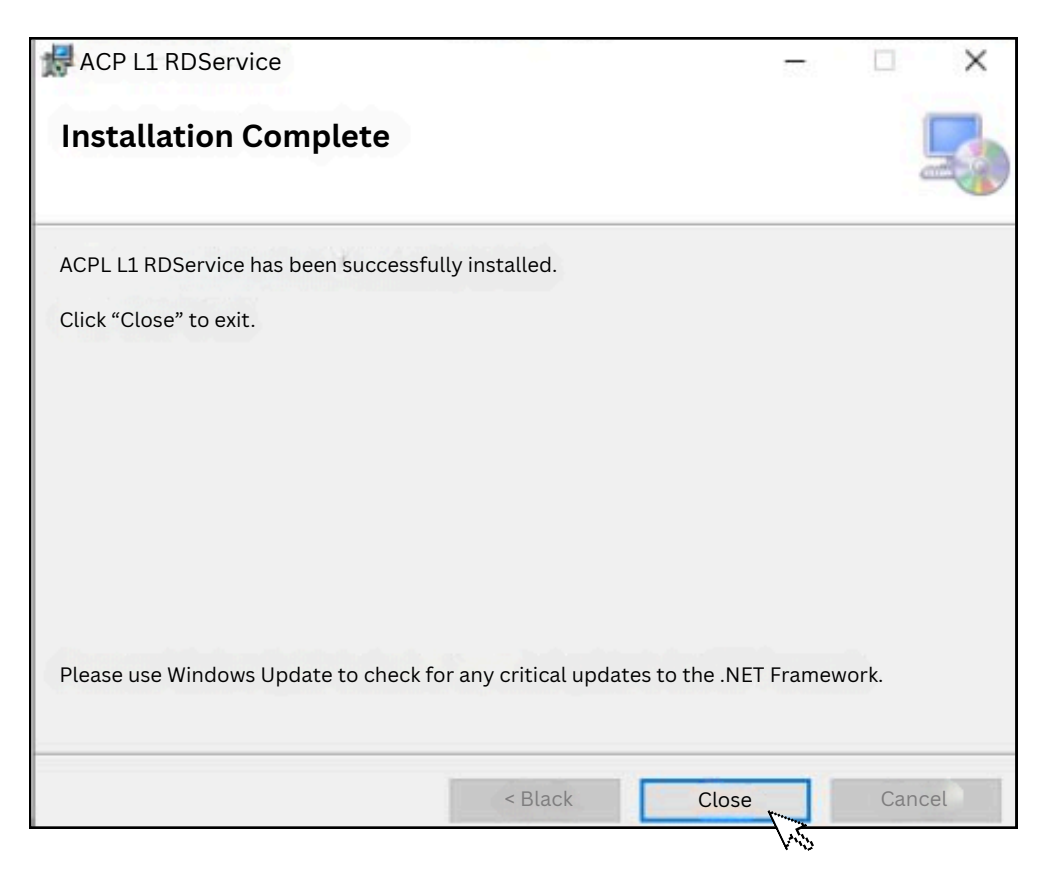

**Step 9:** Now you need to setup ACPL L1 Support.

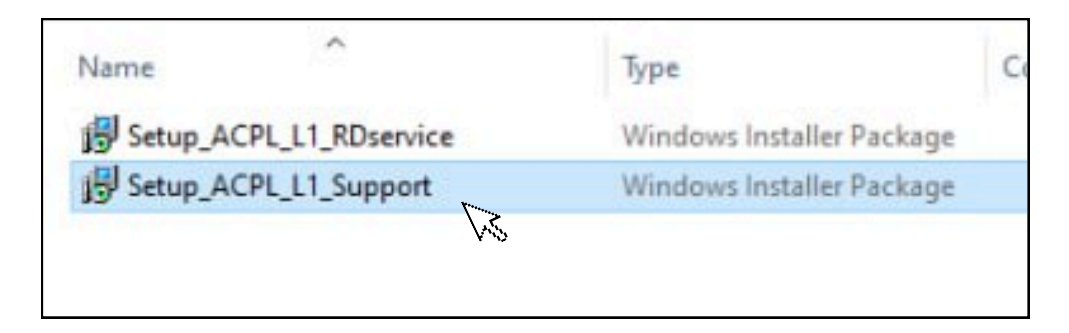

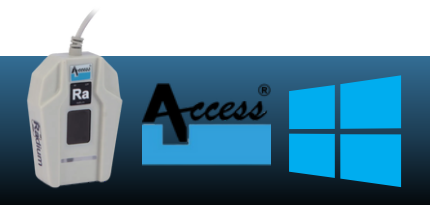

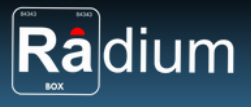

**Step 10:** Now you need to repair ACPL L1 Support tools for RD service.

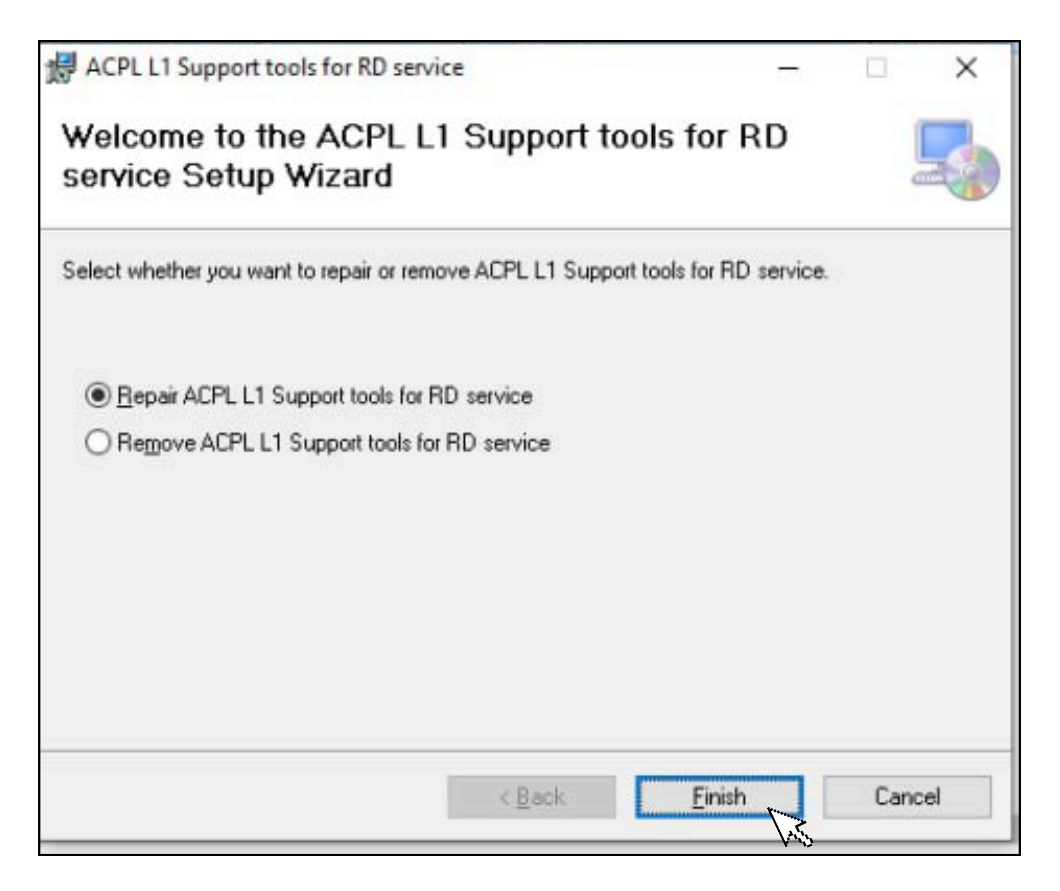

**Step 11:** Now you need to allow this app from an unknown publisher to make changes to your device?

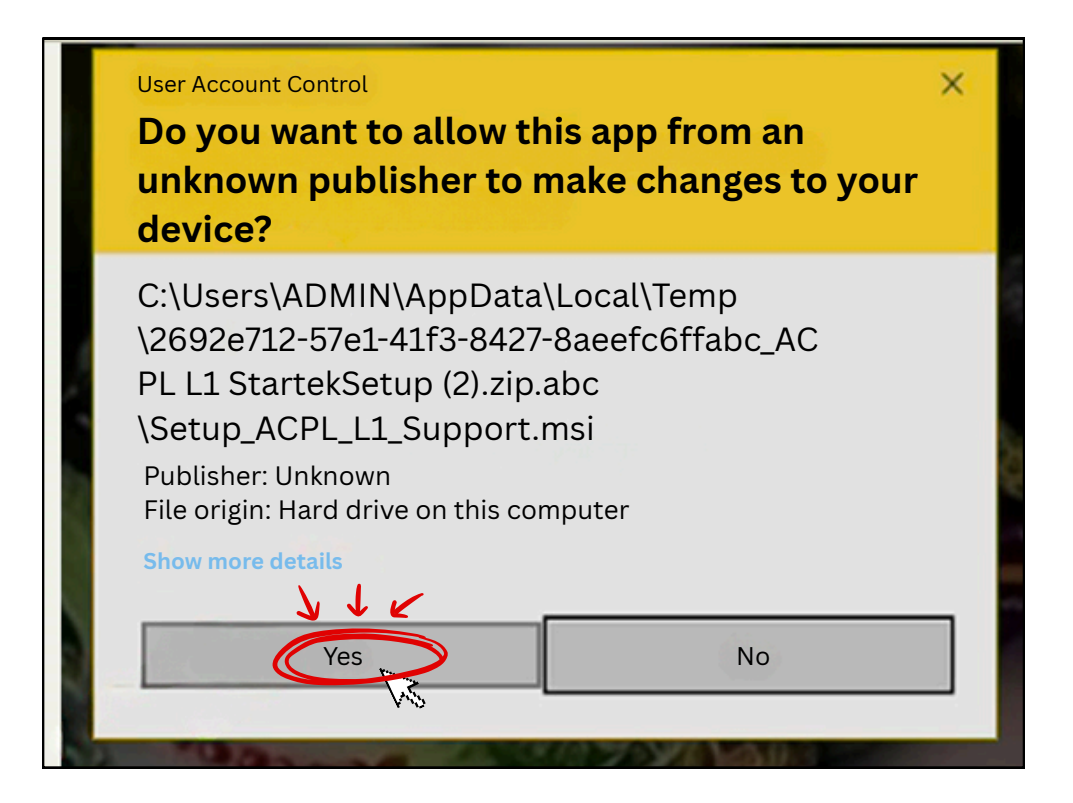

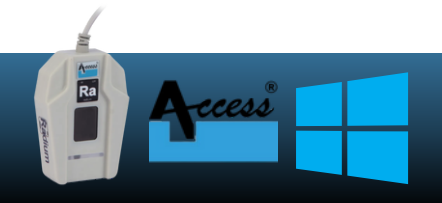

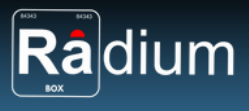

**Step 12:** Your installation is completed.

| ACPL L1 Support tools I<br>Click ''Close'' to exit. | or RD service has been successfully installed. |        |      |  |
|-----------------------------------------------------|------------------------------------------------|--------|------|--|
|                                                     | ×<br>L1 Support tools is already running       |        |      |  |
| Please use Windows U                                | OK Not any critical updates to the .NET F      | ramewo | ork. |  |

Now all the software for RD installation are successfully installed over the system, you can restart the services & use in your application

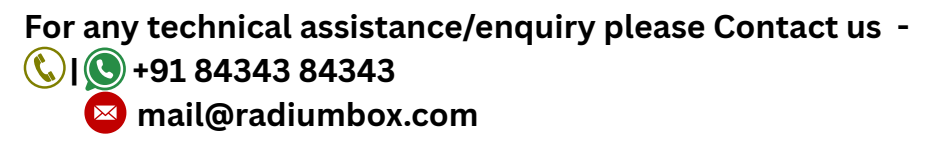

#### FOR BEST PRICE:

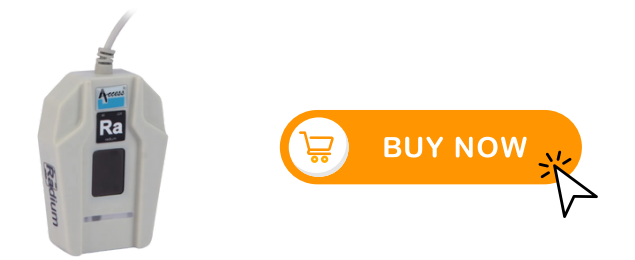

Note: If still issues after processing the above steps, kindly share error screenshot on our whatsapp with order number and device serial number for arranging remote technical support.

\*\*Disclaimer: The brand names & information used in this pdf is for general demonstration and informational purpose only . The graphical representation is for user understanding easy demonstration.